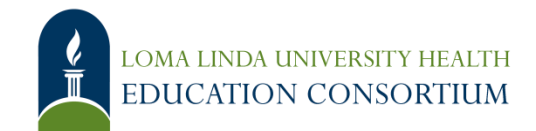

# **Reimbursement Process on Concur**

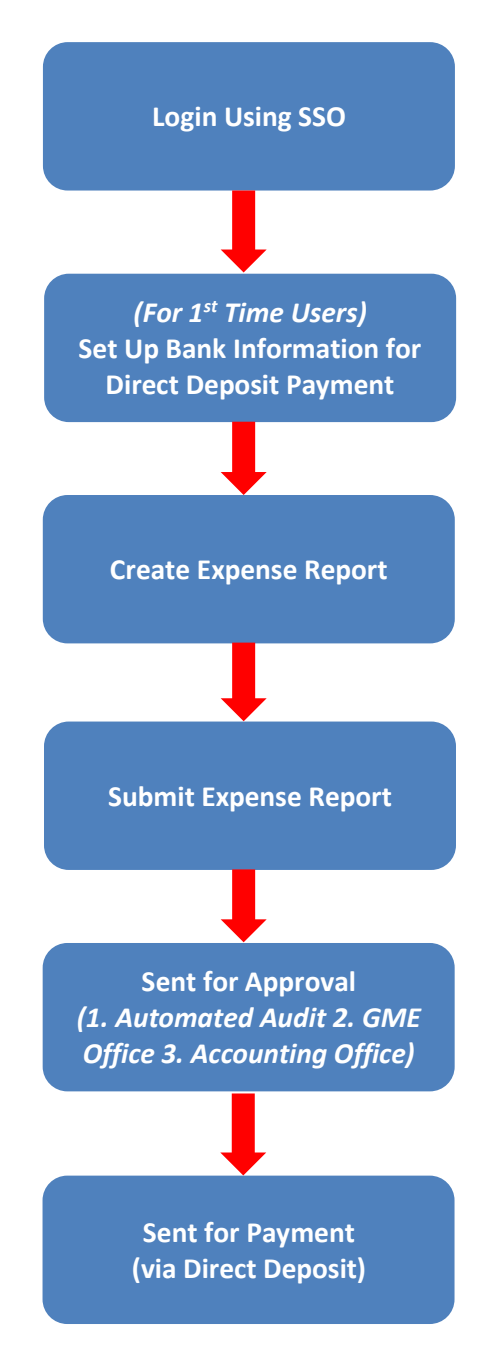

### How to Submit Your Reimbursement Request

- 1. Login/Password Sign in to Concur (SSO):
  - Username = LLU email (e.g. jsmith@llu.edu)
  - Password = password for your LLU email
- 2. **Bank Information** For first time users, add your bank information for direct deposit payment on <u>Concur</u>. Please allow a few days for the bank information to be verified.
  - a. Click **Profile > Profile Settings > Bank Information** (in the **Expense Settings** section of the left-side menu).

| SAP Concur Profile                                                                                                    | e 🗸                                                                                                    |                                                                                                    | 0 | AY |
|----------------------------------------------------------------------------------------------------|----------------------------------------------------------------------------------------------------|----------------------------------------------------------------------------------------------------|---|----|
| Profile Personal Informa                                                                                                    | tion Change Password System Settings Travel Va                                                                                                    | cation Reassignment                                                                                                    |   |    |
| Your Information<br>Personal Information<br>Company Information<br>Email Addresses<br>Emergency Contact<br>Credit Cards<br>Travel Settings<br>Travel Preferences | Profile Options<br>Select one of the following to customize your user profile.<br>Personal Information<br>Your home address and emergency contact information.<br>Company Information<br>Your company name and business address or your remote<br>location address.<br>Credit Card Information | System Settings<br>Which time zone are you in? Do you prefer to use a 12 or 24-<br>hour clock? When does your workday start/end?<br>Contact Information<br>How can we contact you about your travel arrangements?<br>Setup Travel Assistants |   |    |
| International Travel<br>Frequent-Traveler Programs<br>Assistants/Arrangers                                                                                       | You can store your credit card information here so you don't<br>have to re-enter it each time you purchase an item or service.                                                                                                    | You can allow other people within your companies to book<br>trips and enter expenses for you.                                                                                                    |   |    |
| Request Information                                                                                                    | E-Receipt Activation<br>Enable e-receipts to automatically receive electronic receipts<br>from participating vendors.                                                                                                    | Travel Profile Options<br>Carrier, Hotel, Rental Car and other travel-related preferences.<br>Bank Information                                                                                                    |   |    |
| Request Detegates<br>Request Preferences<br>Request Approvers<br>Favorite Attendees                                                                              | Travel Vacation Reassignment<br>Going to be out of the office? Configure your backup travel<br>manager.                                                                                                    | Bank Information  Request Preferences Select the options that define when you receive email                                                                                                    |   |    |
| Expense Settings<br>Expense Information                                                                                                    | Expense Delegates<br>Delegates are employees who are allowed to perform work on<br>behalf of other employees.                                                                                                    | notifications. Prompts are pages that appear when you select<br>a certain action, such as Submit or Print.                                                                                                    |   |    |
| Bank Information<br>Expense Delegates<br>Expense Preferences<br>Expense Approvers<br>Eavorite Attendees                                                          | Expense Preferences<br>Select the options that define when you receive email<br>notifications. Prompts are pages that appear when you select<br>a certain action, such as Submit or Print.                                                                                                    | Change your password.                                                                                                    |   |    |
| Conter Settings<br>E-Receipt Activation<br>System Settings                                                                                                    | Concur Mobile Registration<br>Set up access to Concur on your mobile device                                                                                                    |                                                                                                    |   |    |

#### b. Complete the required fields.

| ank Country/Region         |                   | Bank Currency            |                             |
|----------------------------|-------------------|--------------------------|-----------------------------|
| JNITED STATES              | ~                 | US, Dollar               |                             |
| outing Number              |                   | Bank Account Number      | Re-Type Bank Account Number |
| This field is required     |                   | S This field is required |                             |
| ank Name                   |                   | Branch Location          | Account Type                |
|                            |                   | Fontana                  | Select an account type      |
| This field is required     |                   |                          | •                           |
| tatus                      |                   | Active                   |                             |
| Confirmed                  |                   | Yes                      | <b>~</b>                    |
| ersonal Address Line 1     |                   | Personal Address Line 2  |                             |
| This field is required     |                   |                          |                             |
| ity                        |                   | State                    | ZIP Code                    |
|                            |                   |                          |                             |
| This field is required     |                   | S This field is required | S This field is required    |
| Save I authorize the use r | requirement below |                          |                             |

c. Make sure your bank information has been confirmed within 1-4 days.

| Account   | History  |           |        |           |                                                                |          |         |
|-----------|----------|-----------|--------|-----------|----------------------------------------------------------------|----------|---------|
| Routing N | Bank Acc | Account T | Active | Activity  | Description                                                    | Last Cha | Changed |
|           |          | Checking  | Yes 🤇  | Confirmed | The account is eligible to receive payments.                   |          |         |
|           |          | Checking  | Yes    | Confirmed | The account is eligible to<br>receive payments.                |          |         |
|           |          | Checking  | Yes    | Changed   | The bank account information<br>was either created or changed. |          |         |

- 3. **Create Expense Report** Create the expense report for the item you would like to be reimbursed through the GME Educational Fund or Program Dept. Fund.
  - a. On the homepage, click + Start a Report to create an expense report for reimbursement. (*Do not click on Requests, we do not use that section of Concur*)

| SAP Concur Home 🗸               |                                  |                           |                                 | ⑦ AY                        |
|---------------------------------|----------------------------------|---------------------------|---------------------------------|-----------------------------|
| IOMA LINDA UNIVERSITY<br>HEALTH | + +<br>Staft e<br>request teport | +<br>Enter<br>Reservation | 00<br>Authorization<br>Requests | 00<br>Available<br>Expenses |

- b. Complete required fields only (those with red asterisk) and click **Create Report** on the bottom right-hand side.
- c. For **Business Purpose**, please state what fund you are requesting from: **GME Educational Fund** or **Reimbursed with Dept. Funds** to ensure it is deducted from the appropriate fund.

| feate field report                                                                                                    |                                                                            |                                                                                                    |                                                                                     |       |            |                                 |
|----------------------------------------------------------------------------------------------------|----------------------------------------------------------------------------|----------------------------------------------------------------------------------------------------|-------------------------------------------------------------------------------------|-------|------------|---------------------------------|
| Create From an Approve                                                                                                    | d Request                                                                  |                                                                                                    |                                                                                     |       |            |                                 |
| Report Name *                                                                                                    |                                                                            | Report Date                                                                                                    | Business Purpose *                                                                  | 20/64 |            | * Required fiel                 |
| Step 3 Exam                                                                                                    |                                                                            | 10/21/2024                                                                                                    | GME Educational Fun                                                                 | d     |            |                                 |
|                                                                                                    |                                                                            |                                                                                                    |                                                                                     | h     |            |                                 |
| *Company                                                                                                    | 1                                                                          | *Division                                                                                                    | 2 *Department                                                                       | 3     | FXd        | 1                               |
| (511) LLUMC                                                                                                    |                                                                            | (5111) Administration                                                                                                    | (15451) MC: Res Hou                                                                 | se S  | DO NOT ENT | TER ANYTHING HERE, USE AN ERROR |
|                                                                                                    |                                                                            |                                                                                                    |                                                                                     |       |            |                                 |
| PIX:ct                                                                                                    | 2                                                                          |                                                                                                    |                                                                                     |       |            |                                 |
| PIX:ct<br>DO NOT ENTER ANYTHII<br>IT WILL CAUSE AN ERR                                                                                           | 2<br>NG HERE,<br>OR                                                        |                                                                                                    |                                                                                     |       |            |                                 |
| PIX:ct<br>DO NOT ENTER ANYTHIN<br>IT WILL CAUSE AN ERRO<br>Comment                                                                               | 2<br>NG HERE,<br>OR                                                        |                                                                                                    |                                                                                     |       |            | 0/50                            |
| PiX:ct<br>DO NOT ENTER ANYTHII<br>IT WILL CAUSE AN ERR<br>Comment<br>1. Fill in "Repor                                                           | 2<br>NG HERE,<br>OR<br>rt Name" a                                          | and "Business Purpose" fie                                                                                                    | sids ONLY.                                                                          |       |            | 0/50                            |
| PiXict<br>Do Not ENTER ANYTHIE<br>IT WILL CAUSE AN ERR<br>Comment<br>1. Fill in "Report<br>2. For "Business<br>Fund or Reimbl                    | 2<br>IG HERE,<br>OR<br>It Name" a<br>s Purpose<br>ursed with               | and "Business Purpose" fie<br>" please state if you are re<br>1 Dept. Funds (if covered bj                                                            | ulds ONLY.<br>iquesting from GME Educationa<br>y your program).                     | I     |            | 0/50                            |
| PiXict<br>Do NOT ENTER ANYTHIU<br>IT WILL CAUSE AN ERR<br>Comment<br>1. Fill in "Repot<br>2. For "Business<br>Fund or Reimbi<br>3. Click on "Cre | 2<br>NG HERE,<br>OR<br>at Name" a<br>s Purpose<br>ursed with<br>ate Repor  | and "Business Purpose" fie<br>" please state if you are re<br>Dept. Funds (if covered b<br>t" located at the bottom ri                                | sids ONLY.<br>iquesting from GME Educationa<br>y your program).<br>ght hand corner. | I     |            | 0/50                            |
| PIX-ct<br>DO NOT ENTER ANYTHIU<br>IT WILL CAUSE AN ERR<br>Comment<br>1. Fill in "Repot<br>2. For "Business<br>Fund or Reimbu<br>3. Click on "Cre | 2<br>NG HERE,<br>OR<br>at Name" a<br>s Purpose<br>ursed with<br>ate Repor  | and "Business Purpose" fie<br>" please state if you are re<br>I Dept. Funds (if covered by<br>t" located at the bottom ri                             | ilds ONLY.<br>questing from GME Educationa<br>y your program).<br>ght hand corner.  | I     |            | 0/50                            |
| PiXict<br>Do NOT ENTER ANYTHIE<br>IT WILL CAUSE AN ERR<br>Comment<br>1. Fill in "Repor<br>2. For "Business<br>Fund or Reimbu<br>3. Click on "Cre | 2<br>IG HERE,<br>OR<br>rt Name" a<br>s Purpose<br>ursed with<br>ate Repor  | and "Business Purpose" fie<br>" please state if you are re<br>Dept. Funds (if covered b<br>rt" located at the bottom ri                               | olds ONLY.<br>questing from GME Educationa<br>y your program).<br>ght hand corner.  | I     |            | 0/50                            |
| PiXict<br>Do NOT ENTER ANYTHIU<br>IT WILL CAUSE AN ERR<br>Comment<br>1. Fill in "Repoi<br>2. For "Business<br>Fund or Reimbu<br>3. Click on "Cre | 2<br>NG HERE,<br>OR<br>at Name" a<br>s Purpose<br>ursed with<br>ate Report | and "Business Purpose" fie<br>" please state if you are re<br>I Dept. Funds (if covered b<br>t" located at the bottom rij                             | olds ONLY.<br>iquesting from GME Educationa<br>y your program).<br>ght hand corner. | 1     |            | 0/50                            |
| PIX-ct<br>Do NOT ENTER ANYTHIU<br>IT WILL CAUSE AN ERR<br>Comment<br>1. Fill in "Repot<br>2. For "Business<br>Fund or Reimbi<br>3. Click on "Cre | 2<br>NG HERE,<br>OR<br>t Name" a<br>s Purpose<br>ursed with<br>ate Repor   | and "Business Purpose" fie<br>" please state if you are re<br>I Dept. Funds (if covered by<br>t" located at the bottom ri<br>located at the bottom ri | ilds ONLY.<br>questing from GME Educationa<br>y your program).<br>ght hand corner.  | I     |            | 0/50                            |
| PIXIC<br>DO NOT ENTER ANYTHIU<br>IT WILL CAUSE AN ERR<br>Comment<br>1. Fill in "Repot<br>2. For "Business<br>Fund or Reimbu<br>3. Click on "Cre  | 2<br>IG HERE,<br>OR<br>t Name" a<br>s Purpose<br>ursed with<br>ate Report  | and "Business Purpose" fie<br>" please state if you are re<br>Dept. Funds (if covered by<br>t" located at the bottom ri                               | olds ONLY.<br>questing from GME Educationa<br>y your program).<br>ght hand corner.  | 1     |            | 0/50                            |

d. Press Add Expense to add expenses to this report.

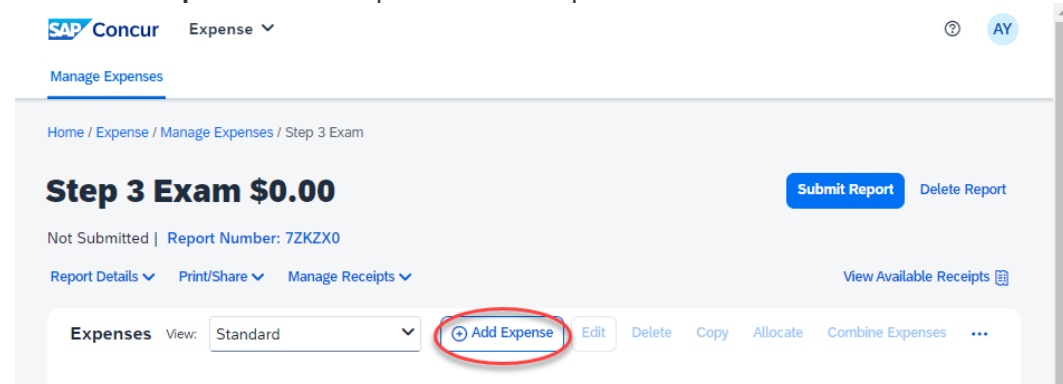

- e. Select the **Expense Type** from the drop-down list or type in expense type to search from the drop-down list.
  - i. Do not use the following expense types: Employee Apparel, Employee Education-Tuition, Gifts, or Non-Payroll Benefits.
- f. Fill in all required fields with red asterisks.
  - i. **Amount**: Make sure the amount entered reflects the balance in your GME Educational Fund or Dept. Fund instead of the actual cost when requesting partial reimbursement. This is considered the <u>total requested amount</u>. The expense will be returned to you if the total requested amount is over the balance in your GME Educational Fund. <u>Email</u> to find out your balance.
  - ii. Add Receipt: Upload one file at a time, press save after each attachment. Make sure to upload <u>both a receipt and the posted credit card transaction/statement</u> showing proof of payment for the expense. You can <u>redact</u> any credit card information that does not pertain to the expense to be reimbursed.
- g. Click **Save Expense** to save all entered information for the expense report or click **Save** and Add Another if you have more than one expense to submit for reimbursement.

| Concur Expense V                                             | () AY                                                                                                    |                                                                         |
|--------------------------------------------------------------|----------------------------------------------------------------------------------------------------|-------------------------------------------------------------------------|
| Manage Expenses                                              |                                                                                                    |                                                                         |
| Home / Expense / Manage Expenses / Step 3 Exam / New Expense |                                                                                                    |                                                                         |
| New Expense                                                  | Save Expense Cancel                                                                                                    |                                                                         |
|                                                              | Hide Receipt                                                                                                    |                                                                         |
| Details Itemizations                                         | Receipt                                                                                                    |                                                                         |
| @ Allocate                                                   |                                                                                                    |                                                                         |
| Expense Type *                                               |                                                                                                    |                                                                         |
| Transaction Date * Business Purpose *                        |                                                                                                    |                                                                         |
| MM/DD/YYYY   GME Educational Fund                            |                                                                                                    |                                                                         |
| Enter Vendor Name * City of Purchase                         |                                                                                                    |                                                                         |
| Payment Tune *                                               |                                                                                                    |                                                                         |
| Out of Pocket                                                | Click to upload or drag and drop files to upload a new receipt.                                                                                                    |                                                                         |
| Amount * Currency *                                          | SMB limit per file.                                                                                                    |                                                                         |
| US, Dollar (USD) X 🗸                                         | Add Receipt                                                                                                    | Attach Receipt                                                          |
|                                                              |                                                                                                    | Available Receipts (0)                                                  |
| Personal Expense (do not reimburse)                          |                                                                                                    | Attach an available receipt to the expense by selecting "Attach". Value |
| Comment 0/500                                                |                                                                                                    | me types for options are prig, ppg, por, an or tan.                     |
|                                                              |                                                                                                    | 1 Uptoad New Receipt                                                    |
|                                                              |                                                                                                    |                                                                         |
| Save Expense, Save and Add Another, Cancel                   | <ol> <li>Fill in all required fields and enter the amount<br/>requesting for reimbursement. The amount should,<br/>not be more than the balance in your GME<br/>Educational Fund or Dept. Fund when requesting the<br/>reimbursement. Otherwise, it will cause processing<br/>delays.</li> </ol> |                                                                         |
|                                                              |                                                                                                    | You have no available receipts                                          |

## 4. Submit Your Expense Report.

- a. The Final Review window appears.
  b. Review the information for accuracy.
  c. Click Submit Report

| oenses        |                                                                                       |                                                                                                    |                                                                                                    |                                                                                                    |                                                                                                    |         |
|---------------|---------------------------------------------------------------------------------------|----------------------------------------------------------------------------------------------------|----------------------------------------------------------------------------------------------------|----------------------------------------------------------------------------------------------------|----------------------------------------------------------------------------------------------------|---------|
| ense / Manage | Expenses / Step 3 Exam                                                                |                                                                                                    |                                                                                                    |                                                                                                    |                                                                                                    |         |
| 3 Exa         | m \$925.00                                                                            | )                                                                                                    |                                                                                                    | Submit Report                                                                                                    | Copy Report Delete                                                                                                    | Report  |
| tted   Repor  | t Number: 7ZKZX0                                                                      |                                                                                                    |                                                                                                    |                                                                                                    |                                                                                                    |         |
| ils 🗸 🛛 Print | /Share 🗸 Manage Rec                                                                   | eipts 🗸                                                                                                    |                                                                                                    |                                                                                                    | View Available Rec                                                                                                    | eipts 🗎 |
| ses View:     | Standard                                                                              | ~ (                                                                                                    | Add Expense Edit Delete                                                                                                    | Copy Allocate C                                                                                                    | Combine Expenses Mo                                                                                                    | ve 🗸    |
| Receipt↓↑     | Payment Type↓↑                                                                        | Expense Type↓↑                                                                                                    | Vendor Details↓↑                                                                                                    | Date↓ <sup></sup>                                                                                                    | Requested↓↑                                                                                                    |         |
|               | Out of Pocket                                                                         | Licensing-Medical 632101                                                                                                    | FSMB                                                                                                    | 10/01/2024                                                                                                    | \$925.00                                                                                                    |         |
|               |                                                                                       |                                                                                                    |                                                                                                    |                                                                                                    |                                                                                                    |         |
|               | enses<br>ase / Manage<br>a Exa<br>ted   Repor<br>its > Print<br>ses View:<br>Receipt1 | enses<br>inse / Manage Expenses / Step 3 Exam<br><b>3 Exam \$925.00</b><br>ited   Report Number: 7ZKZX0<br>its View: Standard<br>ReceiptL1 Payment TypeL1<br>Out of Pocket | enses inse / Manage Expenses / Step 3 Exam <b>3 Exam \$925.00</b> ted   Report Number: 7ZKZX0  iks V Print/Share V Manage Receipts V  ses View: Standard V  ReceiptJ1 Payment TypeJ1 Expense TypeJ1  Out of Pocket Licensing-Medical 632101 | enses inse / Manage Expenses / Step 3 Exam <b>3 Exam \$925.00</b> ted   Report Number: 7ZKZX0  iks  Print/Share  Manage Receipts   ses View: Standard  Manage Receipts  Receipt  Payment Type  Expense Type  Vendor Details  Payment Type  Expense Type  Fox Details  Fox Details  Fox Det | enses inse / Manage Expenses / Step 3 Exam 3 Exam \$925.00 ted   Report Number: 7ZKZX0 iks V Print/Share V Manage Receipts V ses View: Standard V (O Add Expense Edit Delete Copy Allocate C Receipt Payment Type I Expense Type I Vendor Details I Date I <sup>F</sup> Out of Pocket Licensing-Medical 632101 FSMB 10/01/2024 | enses   |

### How to Look Up the Status of Your Expense Report

Expense Report Status - Approval workflow once you submit your expense report.

On the expense report page, click **Details** > **Approval Flow** which will show the steps for a complete expense report approval:

- 1. Manager Approval (Virna Chan, GME Office)
- 2. Accounting Approval (Melissa Sell, LLUH Accounting)

| SAP Concur Expense V                                                                      | 0                                                                                  | 8                 | Report    | Timeline                           |
|-------------------------------------------------------------------------------------------|------------------------------------------------------------------------------------|-------------------|-----------|------------------------------------|
| Manage Expenses                                                                           |                                                                                    |                   | Step 3 F  | legistration   \$935.00            |
| Home / Expense / Manage Expenses / Step 3 Registration                                    |                                                                                    |                   |           |                                    |
| Alerts: 1                                                                                 |                                                                                    |                   | ✓ A       | pproval Flow                       |
| Step 3 Registration \$935.00                                                              |                                                                                    | Recall Report Cop | py Report | Manager Approval                   |
| Not Paid   Report Number:<br>Report Details Y Print/Share Y Manage Receipts Y approval an | Details > Report Timeline to view the status o<br>d/or comments made by reviewers. | ſ                 |           | Virna Chan<br>October 21, 2024     |
| Report<br>Report Header                                                                   |                                                                                    |                   |           | Cost Object Approval Concur System |
| Report Totals ment Type 1 Expense Type 1                                                  | Vendor Details↓Î Date↓                                                             | Approved↓1        |           | October 21, 2024                   |
| Audit Trail                                                                               | FED OF STATE MEDICAL BOAR 10/16/2                                                  | \$935.00          | >         | C LLUHEC:                          |
| Allocation Summary                                                                        |                                                                                    | \$935.00          |           | Virna Chan<br>October 21, 2024     |
| Report Payments                                                                           |                                                                                    |                   |           |                                    |
|                                                                                           |                                                                                    |                   | ۲         | Approval for Processing            |
|                                                                                           |                                                                                    |                   |           |                                    |

**Payment Status** - Estimated payment date will be issued once the expense report has received accounting approval.

| -                                              | Expense 🗸                                  |                          |                           | ® (8)      | _                 |       |
|------------------------------------------------|--------------------------------------------|--------------------------|---------------------------|------------|-------------------|-------|
| anage Expenses                                 |                                            |                          |                           |            |                   |       |
| ome / Expense / Ma                             | lanage Expenses / Ste                      | p 3 Registration         |                           |            |                   |       |
| 🔥 Alerts: 1                                    |                                            |                          |                           |            |                   |       |
| tep 3 R<br>It Paid   Report<br>eport Details ~ | egistrati<br>t Number:<br>Print/Share v Ma | on \$935.00              |                           | R          | ecall Report Copy | Repor |
| eport<br>eport Header                          | v: Standard                                | ~                        |                           |            |                   |       |
| eport Totals                                   | <br>ment Type↓↑                            | Expense Type↓↑           | Vendor Details↓↑          | Date↓₹     | Approved↓↑        |       |
| port Timeline<br>dit Trail                     | of Pocket                                  | Licensing-Medical 632101 | FED OF STATE MEDICAL BOAR | 10/16/2024 | \$935.00          | >     |
|                                                | у                                          |                          |                           |            | \$935.00          |       |
| location Summary                               |                                            |                          |                           |            |                   |       |
| eport Payments                                 |                                            |                          |                           |            |                   |       |
| location Summary                               |                                            |                          |                           |            |                   |       |

On the expense report page, click **Report Details > Report Payments** 

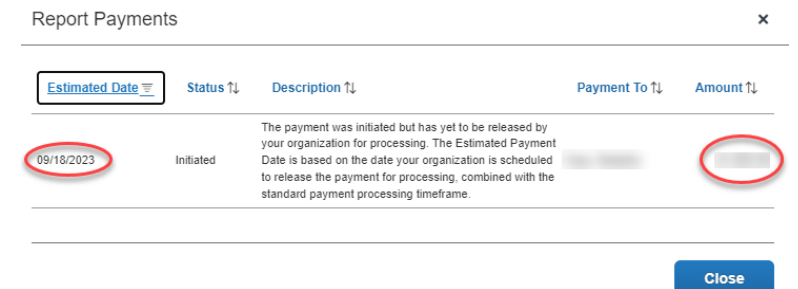